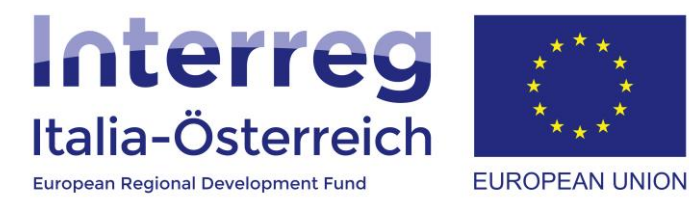

# Indicazioni per la rendicontazione dei progetti in coheMON

Interreg V-A Italia-Austria 2014-2020

05/07/2018

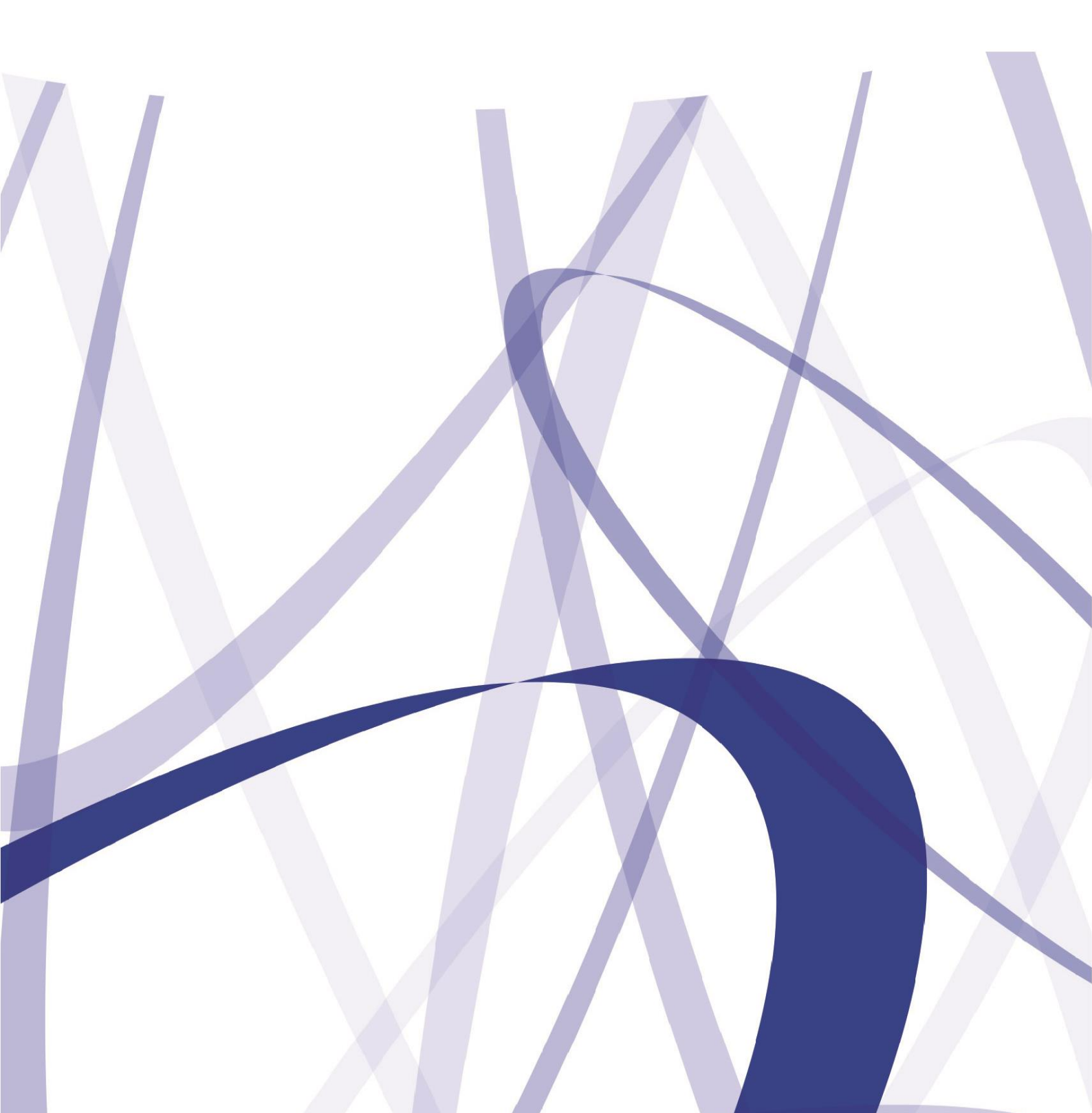

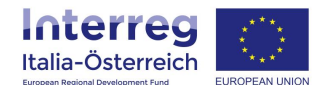

| Documento    | Indicazioni per la rendicontazione dei progetti in coheMON |
|--------------|------------------------------------------------------------|
| Versione     | V2, 05/07/2018                                             |
| Approvazione | np                                                         |
| Programma di | CCI-N. 2014TC16RFCB052                                     |
| cooperazione | Approvato il 30/11/2015                                    |

# INDICE

| 1.  | INTRODUZIONE                                   | 3  |
|-----|------------------------------------------------|----|
| 1.1 | Elenco dei fornitori                           | 4  |
| 1.2 | Elenco del personale                           | 6  |
| 1.3 | Elenco delle spese                             | 10 |
| 1.4 | Preparare e inviare una Dichiarazione di spesa | 12 |

Per via dei continui lavori di attualizzazione e manutenzione del sistema è possibile che le seguenti descrizioni e schermate divergano minimamente dalla matrice in linea.

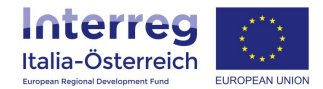

# 1. Introduzione

Il presente documento ha la finalità di supportare i beneficiari dei progetti finanziati dal Programma di cooperazione Interreg V-A Italia-Austria 2014-2020 nello svolgimento degli adempimenti connessi alla rendicontazione attraverso l'utilizzo del sistema coheMON.

L'accesso al modulo per la rendicontazione è disponibile all'indirizzo internet: https://interreg.civis.bz.it/

Per poter accedere a questa sezione il soggetto con potere di firma (o gli utenti preposti) deve dare ai singoli utenti i necessari privilegi di accesso accedendo alla sezione **Amministrazione utenti** (vedasi la Guida <u>Amministrazione utenti</u>).

Una volta inserite le credenziali di accesso, dalla schermata Home cliccare sulla voce Rendicontazione.

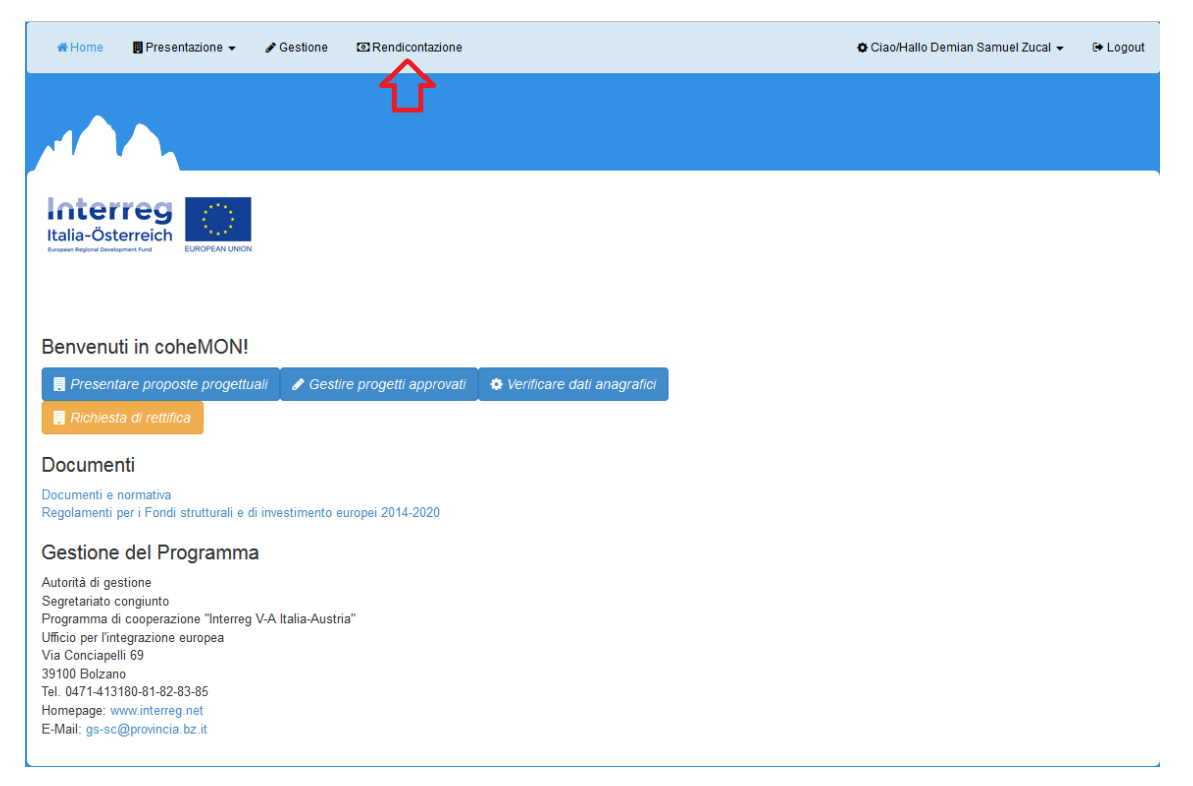

Nella sezione che si apre sarà possibile scegliere il progetto e dopodiché si vedranno alcune informazioni di base del progetto e più in basso avremo uno schema di riepilogo con il budget approvato, le spese sostenute e validate (controllate da FLC) per beneficiario.

Il processo di rendicontazione prevede che la Dichiarazione di spesa possa essere predisposta dopo aver documentato le spese sostenute. Ciascun partner dovrà pertanto inserire le proprie spese che figureranno in una lista accessibile dal tasto **Spese** nel box "Azioni". Per caricare una spesa è necessario prima censire il soggetto che riceverà il relativo pagamento attraverso la creazione di record negli elenchi per i fornitori e/o in quello per il personale.

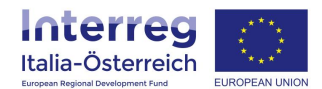

## 1.1 Elenco dei fornitori

Cliccando sulla voce **Fornitori** si aprirà una schermata con l'elenco dei soggetti che hanno avuto incarichi.

| 🖨 Hon                         | ne I                         | Presentazione 👻 | ✔ Gestione 🛛 🖾 Ren | dicontazione        |                    |                      | Ociación Ciac       | o/Hallo Demian Samuel Zucal 👻 | 🕞 Logout |
|-------------------------------|------------------------------|-----------------|--------------------|---------------------|--------------------|----------------------|---------------------|-------------------------------|----------|
| اس                            | 7                            |                 |                    |                     |                    |                      |                     |                               |          |
| Inte<br>Italia-<br>Locom Refo | <b>err</b><br>Österr<br>1013 |                 | tazione            |                     |                    |                      |                     |                               |          |
| Acroni                        | mo                           |                 |                    |                     |                    |                      |                     |                               |          |
| Titolo                        | del prog                     | jetto           | <b></b> ,          | J                   | -                  |                      |                     |                               |          |
| Data a                        | vvio                         |                 | 01/01/2017         |                     |                    |                      |                     |                               |          |
| Data te                       | ermine (                     | prevista)       | 01/06/2019         |                     |                    |                      |                     |                               |          |
| Elenc                         | o dei                        | beneficiari     |                    |                     |                    |                      |                     |                               |          |
| Ruolo                         | Area                         | Denominazione   |                    | Budget<br>approvato | Spesa<br>sostenuta | Spesa<br>controllata | % di<br>avanzamento | Azioni                        |          |
| LP                            | BLZ                          | Black Rock      |                    | 0,00                | 0,00               | 0,00                 | 0,00                | Fornitori Personale           |          |
| PP1                           | BLZ                          | Azienda         |                    | 0,00                | 0,00               | 0,00                 | 0,00                |                               |          |
| PP2                           | TIR                          | Università      |                    | 0,00                | 0,00               | 0,00                 | 0,00                |                               |          |
| PP3                           | TIR                          | Universität     |                    | 0,00                | 0,00               | 0,00                 | 0,00                |                               |          |

Al primo accesso tale elenco sarà vuoto. Per inserire un nuovo soggetto si dovrà cliccare sul tasto <u>+</u> **aggiungi fornitore**. Oltre ai dati identificativi, sarà necessario specificare se l'incarico è affidato da un soggetto privato o tramite appalto pubblico.

| # Home 📕 Presentazione 👻 🖋 Gestione 📧 Rendicontaz    | ione          | ♦ Ciao/Hallo Demian Samuel Zucal 👻 🕞 Logout |
|------------------------------------------------------|---------------|---------------------------------------------|
|                                                      |               |                                             |
| Italia-Österreich<br>Italia-Österreich               |               |                                             |
| ITAT1013 Dettagli del beneficiar<br>Elenco fornitori | io            | + aggiungi fornitore                        |
| Codice fiscale                                       | Denominazione | Azioni                                      |
| 123456789abcdefg                                     | Firma TEST    | C dettaglio                                 |
| ATU21258                                             | Mayer GmbH    | C dettaglio                                 |
| ← torna                                              |               |                                             |

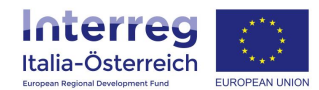

Una volta che sono state fornite queste informazioni e il fornitore è aggiunto, nella schermata successiva sarà necessario specificare i dati del contratto cliccando su <u>+ aggiungi aggiudicazione</u>. Ogni fornitore va aggiunto una sola volta con la possibilità di inserire più affidamenti per lo stesso fornitore.

| # Home                                         |                                                                                                    | Presentazione 👻                     | 🖋 Gestione                                  | Rendicontazione |                                        |                       | o Ciao/Hallo Demian Sa                        | muel Zucal 👻 🕞 Lo      | igout |
|------------------------------------------------|----------------------------------------------------------------------------------------------------|-------------------------------------|---------------------------------------------|-----------------|----------------------------------------|-----------------------|-----------------------------------------------|------------------------|-------|
| <u></u>                                        | Y                                                                                                    |                                     |                                             |                 |                                        |                       |                                               |                        |       |
| <b>Inte</b><br>Italia-Ö<br>European Regional D | sterre                                                                                                    |                                     |                                             |                 |                                        |                       |                                               |                        |       |
| ITAT10                                         | 13 -                                                                                                    | - L                                 | .P                                          |                 |                                        |                       |                                               |                        |       |
| Codice f                                       | scale                                                                                                    |                                     | 002546589                                   |                 |                                        |                       |                                               |                        |       |
| Denomin                                        | azione                                                                                                    |                                     | Ditta Verde sp                              | a               |                                        |                       |                                               |                        |       |
| Indirizzo                                      |                                                                                                    |                                     | via Piave 8, 39                             | 100 Bolzano     |                                        |                       |                                               |                        |       |
| Modalità                                       | di sele                                                                                                    | zione                               | Appalto pubbli                              | co              |                                        |                       |                                               | 4 2                    |       |
|                                                |                                                                                                    |                                     |                                             |                 |                                        |                       | <b>+</b> a                                    | ggiungi aggiudicazior  | ne    |
| Numero                                         | CIG                                                                                                    | Oggetto della pro<br>aggiudicazione | ocedura di Tipo procedura<br>aggiudicazione |                 | Importo di gara (al<br>netto dell'IVA) | Data<br>pubblicazione | Importo aggiudicazione (al<br>netto dell'IVA) | Data<br>aggiudicazione |       |
| <b>←</b> torna                                 | egynuncazione     egynuncazione     neuo den tvAj     pubblicazione     neuo den tvAj     aggnuncazione            ← torna           @ modifica           ê elimina |                                     |                                             |                 |                                        |                       |                                               |                        |       |

Se si tratta di un **incarico privato**, oltre all'oggetto e alla data si dovrà specificare l'importo dell'incarico al netto dell'IVA.

Se l'aggiudicazione è avvenuta attraverso un **appalto pubblico** le informazioni richiesta saranno più dettagliate. Una volta inseriti i dati richiesti, sarà altresì necessario caricare sul sistema la **documentazione** comprovante la regolarità dell'affidamento. Possono essere caricati a sistema documenti diversi (richiesta di offerta, offerta, bando di gara, ecc.) a secondo del tipo di procedura adottata (N.B. è possibile caricare un file zip che riassume più documenti). Se non viene allegato il contratto o la lettera di incarico, l'aggiudicazione non viene tuttavia acquisita come tale e non è pertanto utile all'espletamento dei passaggi successivi dell'iter di rendicontazione.

Quando si inserisce un nuovo contratto, occorre verificare che l'importo sia compatibile con la capienza della categoria di costo cui si riferisce. In questa fase il sistema non blocca l'inserimento del contratto, tuttavia in fase di creazione della Dichiarazione di spesa sarà impossibile includere la spesa nella Dichiarazione stessa.

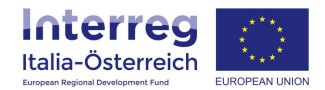

## **1.2 Elenco del personale**

Per inserire spese di personale, occorrerà prima registrare sul sistema i dati del soggetto che percepisce il pagamento della retribuzione. In questo caso dalla schermata iniziale sulla rendicontazione occorrerà accedere alla sezione <u>Personale</u>

| 🖨 Hon    | ne 📕       | Presentazione 👻 |            | one                      |                    |                      | Oiac                | /Hallo Demian Samuel Zucal 👻                                                    | 🕞 Logout |
|----------|------------|-----------------|------------|--------------------------|--------------------|----------------------|---------------------|---------------------------------------------------------------------------------|----------|
| ا ا      | 7          |                 |            |                          |                    |                      |                     |                                                                                 |          |
|          |            |                 |            |                          |                    |                      |                     |                                                                                 |          |
| Acronii  | 1013<br>no | - Rendicon      |            |                          |                    |                      |                     |                                                                                 |          |
| Titolo d | lel prog   | jetto           |            | 014 (1140) (1140) (1190) | 3                  |                      |                     |                                                                                 |          |
| Data a   | vio        |                 | 01/01/2017 |                          |                    |                      |                     |                                                                                 |          |
| Data te  | rmine (    | prevista)       | 01/06/2019 |                          |                    |                      |                     |                                                                                 |          |
| Elence   | o dei      | beneficiari     |            |                          |                    |                      |                     |                                                                                 |          |
| Ruolo    | Area       | Denominazione   |            | Budget<br>approvato      | Spesa<br>sostenuta | Spesa<br>controllata | % di<br>avanzamento | Azioni                                                                          |          |
| LP       | BLZ        | Black Rock      |            | 0,00                     | 0,00               | 0,00                 | 0,00                | <ul><li>ಈ Fornitori</li><li>♦ Personale</li><li>€ Spese</li><li>♥ FLC</li></ul> |          |
| PP1      | BLZ        | Azienda         |            | 0,00                     | 0,00               | 0,00                 | 0,00                |                                                                                 |          |
| PP2      | TIR        | Università      |            | 0,00                     | 0,00               | 0,00                 | 0,00                |                                                                                 |          |
| PP3      | TIR        | Universität     |            | 0,00                     | 0,00               | 0,00                 | 0,00                |                                                                                 |          |

### e, nella schermata che si apre, cliccare su **<u>+ aggiungi personale</u>**.

| 🖶 Home                                                   | Presentazione 👻 | 🖋 Gestion    | e 🖸 Rendicontazi | ione                           |                                            | Ciao/Hallo Demian Samuel Zucal 🗸 | 🕞 Logout |
|----------------------------------------------------------|-----------------|--------------|------------------|--------------------------------|--------------------------------------------|----------------------------------|----------|
|                                                          |                 |              |                  |                                |                                            |                                  |          |
| Interr<br>Italia-Österi<br>European Regional Development |                 | ION          |                  |                                |                                            |                                  |          |
| ITAT1013 -<br>Elenco per                                 | sonale          | - Dettagli   | del beneficiar   | io                             |                                            | + aquiuna                        |          |
| Codice fiscale                                           | 45G             | Nome<br>John | Cognome<br>Snow  | Ruolo<br>Responsabile progetto | Tipologia di rendicontazion<br>Tempo pieno | ne Azi                           | oni      |
| ← torna                                                  |                 |              |                  |                                |                                            |                                  |          |

Nella sezione che si apre, vanno inseriti i dati anagrafici, il codice fiscale e il ruolo della persona cioè com'è inquadrata (si tratta di un campo libero; es. impiegato, assistente, ecc.). Sarà inoltre necessario specificare come avverrà la rendicontazione del costo della persona e cioè se si tratta di **personale la cui attività è al** 

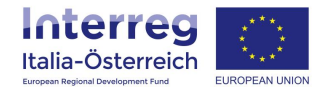

**100% dedicata al progetto** oppure, in presenza di persone che lavorano con un incarico a tempo parziale nell'ambito dell'operazione, quale delle due opzioni possibili è stata scelta: rendicontazione di una **percentuale fissa del costo del lavoro lordo** o una **quota flessibile del costo del lavoro lordo**. La scelta incide sul tipo di documenti da allegare (vedasi capitolo 3.1 "Costi del personale" nel documento <u>Norme</u> <u>specifiche del Programma di ammissibilità della spesa</u>).

Anche le persone per le quali si intende chiedere il rimborso delle sole spese di viaggio e di soggiorno vanno censite in questo elenco, indicando la corrispondente tipologia di rendicontazione.

Inoltre, anche il personale che collabora al progetto, ma che per il tipo di rapporto contrattuale è da considerarsi come un servizio esterno (per esempio assegnisti di ricerca, contratti atipici, etc), va in ogni caso censito nella sezione **Personale** dove si indicherà attraverso la check box il fatto che i costi relativi a tale persona sono da aggiungere alla categoria di spesa dei servizi esterni.

| <b>₩</b> <u>Home</u>                           | 📕 Presentazione 👻          | 🖋 Gestione       | Rendicontazione                                              | 🗢 Ciao/Hallo Demian Samuel Zucal 👻 | 🕞 Logout |
|------------------------------------------------|----------------------------|------------------|--------------------------------------------------------------|------------------------------------|----------|
|                                                |                            |                  |                                                              |                                    |          |
|                                                |                            |                  |                                                              |                                    |          |
| Inter<br>Italia-Öst<br>Durgeen Regional Develo |                            |                  |                                                              |                                    |          |
| ITAT5012                                       | 2 -VB-GS                   |                  |                                                              |                                    |          |
| Codice fisca                                   | le *                       |                  |                                                              |                                    |          |
|                                                |                            |                  |                                                              |                                    | ۸        |
| Nome *                                         |                            |                  |                                                              |                                    |          |
|                                                |                            |                  |                                                              |                                    |          |
| Cognome *                                      |                            |                  |                                                              |                                    |          |
|                                                |                            |                  |                                                              |                                    |          |
| Ruolo *                                        |                            |                  |                                                              |                                    |          |
|                                                |                            |                  |                                                              |                                    |          |
| Tipologia di                                   | rendicontazione *          |                  |                                                              |                                    |          |
| Tempo pie                                      | eno                        |                  |                                                              |                                    | -        |
| 👿 La person                                    | a ha un contratto per il c | quale le spese d | a caricare dovranno essere conteggiate come servizio esterno |                                    |          |
| 🖹 salva                                        |                            |                  |                                                              |                                    |          |
|                                                |                            |                  |                                                              |                                    |          |
| ← torna                                        |                            |                  |                                                              |                                    |          |

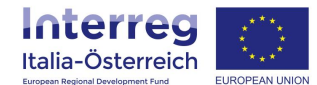

Fatta tale selezione la persona inserita sarà censita correttamente:

| 🖨 Home 🛛 🖥 Presentazione 👻                                     | Gestione CRendicontazion | e 🌼                                 | Diao/Hallo Demian Samuel Zucal 👻 | 🕀 Logout |
|----------------------------------------------------------------|--------------------------|-------------------------------------|----------------------------------|----------|
|                                                                |                          |                                     |                                  |          |
| Interreg<br>Italia-Österreich<br>Erosen Report Devisioner Frei |                          |                                     |                                  |          |
| ITAT5012 - VB-GS - LP                                          |                          |                                     |                                  |          |
| Codice fiscale                                                 |                          |                                     |                                  |          |
| Nome                                                           |                          |                                     |                                  |          |
| Cognome                                                        |                          |                                     |                                  |          |
| Ruolo                                                          |                          |                                     |                                  |          |
| Tipologia di rendicontazione                                   | Tempo pieno              |                                     |                                  |          |
| Costi -> servizi esterni                                       | Si                       |                                     |                                  |          |
|                                                                |                          |                                     | + aggiungi                       | allegato |
| Тіро                                                           | Nome                     | File                                | Azioni                           |          |
| Atto di impiego*                                               | Arbeitsvertrag           | 5aba454c05333_JS_Arbeitsvertrag.pdf | 🗁 modifica                       |          |
| Altro                                                          | Aufgaben                 | 5aba4774e82d8_JS_Aufgaben.pdf       | ▷ modifica                       |          |
| 🗲 torna 🕼 modifica                                             |                          |                                     |                                  |          |

Inserendo in Elenco spese dei costi associati ad una persona con l'indicazione di cui sopra il sistema

| 🖨 Home 🛛 📕 Presentazione                                | ✓ Sestione           | Rendicor  | ntazione      | & Ciao/Hallo D | emian Samuel Zucal 👻 | 🕀 Logout |
|---------------------------------------------------------|----------------------|-----------|---------------|----------------|----------------------|----------|
| Italia-Österreich<br>European Regional Development Fund | UNION                |           |               |                |                      |          |
| ITAT5012 - VB-GS - L                                    | P                    |           |               |                |                      |          |
| Mancano allegati della spesa di p                       | personale            |           |               |                |                      |          |
| Estremi documento d                                     | i spesa              |           |               |                |                      |          |
| Тіро                                                    | personale            |           |               |                |                      |          |
| Personale                                               |                      |           |               |                |                      |          |
| Oggetto del documento di<br>spesa                       | gennaio 2017         |           |               |                |                      |          |
| Tipo documento di spesa                                 | cedolino             |           |               |                |                      |          |
| Data del documento di spesa                             | 31/01/2017           |           |               |                |                      |          |
| N. documento di spesa                                   | 52/2017              |           |               |                |                      |          |
| Estremi documento d                                     | i pagamento          |           |               |                |                      |          |
| Natura pagamento                                        | Bonifico             |           |               |                |                      |          |
| Categoria spesa                                         | Servizi esterni      |           |               |                |                      |          |
| N. pagamento                                            | 5999/2017            |           |               |                |                      |          |
| Data pagamento                                          | 02/02/2017           |           |               |                |                      |          |
| Importo richiesto                                       | € 2.500,00           |           |               |                |                      |          |
| Note                                                    | note                 |           |               |                |                      |          |
| Spese per ufficio e amministra<br>Allegati              | azione (base forfett | aria): No |               |                | + aggiungi           | allegato |
| Тіро                                                    | Nome                 |           | Utente Upload | File           | Azioni               |          |

Indicazioni per la rendicontazione dei progetti in coheMON Interreg V-A Italia-Austria 2014-2020

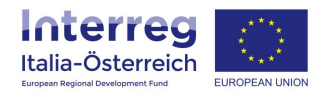

Stesso discorso vale per le spese di viaggio e soggiorno del personale non di ruolo che andranno associate (scegliendo <u>manualmente</u> dal menu a tendina) sempre ai servizi esterni:

| # Home 📕 Presentazione            | - Sestione 🖸 Rendico             | ntazione      | 🖨 Ciao/Hallo D | )emian Samuel Zucal 👻 | 🕞 Logout |  |  |  |
|-----------------------------------|----------------------------------|---------------|----------------|-----------------------|----------|--|--|--|
|                                   |                                  |               |                |                       |          |  |  |  |
|                                   |                                  |               |                |                       |          |  |  |  |
| Mancano degli allegati delle spes | se di viaggio e soggiorno        |               |                |                       |          |  |  |  |
| Estremi documento d               | i spesa                          |               |                |                       |          |  |  |  |
| Тіро                              | Spese di viaggio e soggiorno     |               |                |                       |          |  |  |  |
| Personale                         |                                  |               |                |                       |          |  |  |  |
| Descrizione                       | Spese di viaggio per la riunione | xyz           |                |                       |          |  |  |  |
| Estremi documento d               | <u>i pagamento</u>               |               |                |                       |          |  |  |  |
| Natura pagamento                  | bonifico                         |               |                |                       |          |  |  |  |
| Categoria spesa                   | Servizi esterni                  |               |                |                       |          |  |  |  |
| N. pagamento                      | 55/2017                          |               |                |                       |          |  |  |  |
| Data pagamento                    | 02/02/2017                       |               |                |                       |          |  |  |  |
| Importo richiesto                 | € 250,00                         |               |                |                       |          |  |  |  |
| Note                              | note                             |               |                |                       |          |  |  |  |
| Allegati                          | Allegati + aggiungi allegato     |               |                |                       |          |  |  |  |
| Тіро                              | Nome                             | Utente Upload | File           | Azioni                |          |  |  |  |
| 🗲 torna 🕼 modifica 🧃              | i) elimina                       |               |                |                       |          |  |  |  |

Nella sezione **FLC** tali spese saranno richiamabili attraverso il tab Personale e Spese di viaggio e soggiorno rispettivamente, con i costi che verranno sempre conteggiati tra i servizi esterni:

| 🖨 Home                                                 | Presentazione 👻 🥜 Ge                                                                                    | stione 🖸 Rendicontazio | ne        | 🖨 Ciao/Hallo Dei             | mian Samuel Zucal 👻 🕒 Le | _ogout |  |  |  |
|--------------------------------------------------------|----------------------------------------------------------------------------------------------------|------------------------|-----------|------------------------------|--------------------------|--------|--|--|--|
|                                                        |                                                                                                    |                        |           |                              |                          |        |  |  |  |
| Interr<br>Italia-Öster<br>Europeen Regional Developmen | eg European Union                                                                                       |                        |           |                              |                          |        |  |  |  |
| Dichiaraz<br>FORNITORI                                 | Dichiarazione di spesa - ID: 237         FORNITORI       PERSONALE         SPESE DI VIAGGIO E SOGGIORNO |                        |           |                              |                          |        |  |  |  |
| ITAT5012<br>Personale                                  | ITAT5012 - VB-GS - LP - Aggiungi spese<br>Personale                                                     |                        |           |                              |                          |        |  |  |  |
| Seleziona                                              | N. progr.                                                                                               | Categoria spesa        | Personale | Tipologia di rendicontazione | Importo richiesto        |        |  |  |  |
|                                                        | 1                                                                                                    | Servizi esterni        |           | Tempo pieno                  | € 2.500,00               |        |  |  |  |
| C salva                                                |                                                                                                    |                        |           |                              |                          |        |  |  |  |
| ← torna                                                |                                                                                                    |                        |           |                              |                          |        |  |  |  |

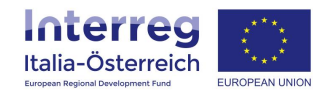

| 🛠 Home                                                                 | Presentazione 👻 | ✔ Gestione I Re  | ndicontazione |                                      | 🕏 Ciao/Hallo Demian Samuel Zucal 👻 | G Logout |  |  |
|------------------------------------------------------------------------|-----------------|------------------|---------------|--------------------------------------|------------------------------------|----------|--|--|
|                                                                        |                 |                  |               |                                      |                                    |          |  |  |
|                                                                        |                 |                  |               |                                      |                                    |          |  |  |
| Dichiaraz                                                              | ione di sp      | esa - ID: 237    |               |                                      |                                    |          |  |  |
| FORNITORI                                                              | PERSONALE       | SPESE DI VIAGGIO | E SOGGIORNO   |                                      |                                    |          |  |  |
| ITAT5012 - VB-GS - LP - Aggiungi spese<br>Spese di vlaggio e soggiorno |                 |                  |               |                                      |                                    |          |  |  |
| Seleziona                                                              | N. progr.       | Categoria spesa  | Personale     | Descrizione                          | Importo rici                       | hiesto   |  |  |
|                                                                        | 1               | Servizi esterni  |               | Spese di viaggio per la riunione xyz | € 250,00                           |          |  |  |
| C2 salva                                                               |                 |                  |               |                                      |                                    |          |  |  |
| 🗲 torna                                                                |                 |                  |               |                                      |                                    |          |  |  |

#### **1.3 Elenco delle spese**

Dopo aver inserito fornitori e personale, si procederà a caricare le spese selezionando <u>Elenco spese</u> nella schermata iniziale della rendicontazione.

| 🖨 Hon    | ne I     | Presentazione 👻 | 🖋 Gestione  | Rendicontazio         | one                 |                    |                      | Oiac                | o/Hallo Demian Samuel Zucal 👻 | 🕞 Logout |
|----------|----------|-----------------|-------------|-----------------------|---------------------|--------------------|----------------------|---------------------|-------------------------------|----------|
| 1 مر     | 7        |                 |             |                       |                     |                    |                      |                     |                               |          |
|          |          |                 |             |                       |                     |                    |                      |                     |                               |          |
| Acronii  | no       |                 |             |                       |                     |                    |                      |                     |                               |          |
| Titolo d | lel prog | jetto           | AUGIP LAUPI | 112-21-110000-01-10P0 |                     |                    |                      |                     |                               |          |
| Data a   | rvio     |                 | 01/01/2017  |                       |                     |                    |                      |                     |                               |          |
| Data te  | rmine (  | prevista)       | 01/06/2019  | 6/2019                |                     |                    |                      |                     |                               |          |
| Elence   | o dei    | beneficiari     |             |                       |                     |                    |                      |                     |                               |          |
| Ruolo    | Area     | Denominazione   |             |                       | Budget<br>approvato | Spesa<br>sostenuta | Spesa<br>controllata | % di<br>avanzamento | Azioni                        |          |
| LP       | BLZ      | Black Rock      |             |                       | 0,00                | 0,00               | 0,00                 | 0,00                | Fornitori Personale           |          |
| PP1      | BLZ      | Azienda         |             |                       | 0,00                | 0,00               | 0,00                 | 0,00                |                               |          |
| PP2      | TIR      | Università      |             |                       | 0,00                | 0,00               | 0,00                 | 0,00                |                               |          |
| PP3      | TIR      | Universität     |             |                       | 0,00                | 0,00               | 0,00                 | 0,00                |                               |          |

Al primo accesso, l'elenco sarà ovviamente vuoto per cui si dovrà cliccare su <u>+ aggiungi spesa</u> e subito dopo selezionare l'elenco al quale la spesa si riferisce: fornitori, personale, spese di viaggio e soggiorno, contributi in natura (solo visibile per i progetti dove tale possibilità è stata approvata).

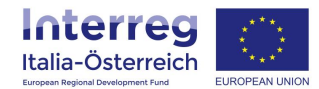

Per le spese effettuate tramite **fornitore**, quest'ultimo dovrà essere identificato nel menu a tendina del primo campo (dove compariranno tutti i prestatori precedentemente censiti) e successivamente dovrà esser selezionato il contratto cui attiene la spesa (come anticipato, è infatti possibile inserire più affidamenti per lo stesso fornitore).

| 🖨 Home 🛛 🗒 Presentazione 🗸                                    | ✔ Gestione I Rendicontazione             | Rendicontazione     Ciao/Hallo Demian Samuel Zucal + |                  |  |  |  |
|---------------------------------------------------------------|------------------------------------------|------------------------------------------------------|------------------|--|--|--|
|                                                               |                                          |                                                      |                  |  |  |  |
| Interreg<br>Italia-Österreich<br>Engese Region Zweigenet Tuxi |                                          |                                                      |                  |  |  |  |
| ITAT5010 - coheMON - L                                        |                                          |                                                      | Ţ                |  |  |  |
| Personale                                                     |                                          |                                                      | + aggiungi spesa |  |  |  |
| N. DdS Categoria spesa                                        | Oggetto del documento di spesa Personale | Impor<br>Data richie                                 | to<br>sto Azioni |  |  |  |
| <b>≮</b> torna                                                |                                          |                                                      |                  |  |  |  |

La spesa andrà associata ad una categoria di spesa fra quelle proposte dal sistema e nella sezione sul documento di pagamento occorrerà specificare se la fattura è stata pagata per intero o se si tratta di un acconto. Inoltre la scelta del fornitore e del contratto permetterà di richiamare a video l'importo dello stesso e l'assoggettabilità a IVA.

Per le diverse categorie di spesa sarà necessario caricare documentazione specifica, ad es. relazioni di attività per i servizi esterni, prospetto di calcolo dei costi di ammortamento dei beni strumentali per la voce attrezzature e SAL per gli investimenti.

Per inserire una spesa di **personale**, dalla sezione **Spese** cliccare <u>+ aggiungi spesa</u> e subito dopo scegliere il tipo di spesa (personale). Nella schermata che si apre, occorre innanzitutto indicare la persona, individuandola nel menu a tendina del primo campo dove figurano tutti i dipendenti inseriti. Si devono poi fornire i dati del documento di spesa (cedolino ecc.) e di quello di pagamento, indicando altresì la modalità con cui quest'ultimo è effettuato (bonifico ecc.) nel campo "natura del documento di pagamento". L'importo da inserire è il costo lordo del lavoro calcolato in funzione del tipo di rendicontazione prescelta.

Come per i fornitori, l'inserimento della spesa richiederà il caricamento a sistema della documentazione di spesa e di pagamento.

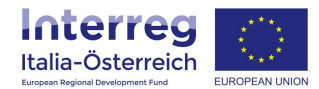

Le **spese di viaggio e soggiorno** vanno dimostrate con la presentazione dei giustificativi di spesa (tranne nel caso di riconoscimento della diaria giornaliera di cui al Reg. UE 337/2007) e la dimostrazione del rimborso effettuato dal beneficiario a favore del dipendente/collaboratore.

Le **spese amministrative** su <u>base forfettaria</u> non devono essere inserite. Se sono specificate nella domanda di progetto e approvate, il sistema le calcolerà automaticamente in funzione dei costi del personale inseriti. Analogamente, anche le **spese di personale** rimborsate su <u>base forfettarie</u> non devono essere inserite e il sistema le calcolerà automaticamente in funzione dei costi diretti ammissibili.

È possibile caricare un file zip che riassume più giustificativi di spesa alla volta così come un altro file zip che riassume più documenti di pagamento.

### 1.4 Preparare e inviare una Dichiarazione di spesa

Una volta completato l'inserimento delle spese, si potrà procedere alla creazione della Dichiarazione di spesa ritornando nella sezione inziale del modulo rendicontazione e cliccando sul tasto **FLC** 

| 希 Hon    | ne .                       | Presentazione 👻 | 🖋 Gestione | Rendicontazio | ne                  |                    |                      | Ociación Ciac       | /Hallo Demian Samuel Zucal 👻                                                 | 🕞 Logout |  |
|----------|----------------------------|-----------------|------------|---------------|---------------------|--------------------|----------------------|---------------------|------------------------------------------------------------------------------|----------|--|
| 1 مر     | 7                          |                 |            |               |                     |                    |                      |                     |                                                                              |          |  |
|          |                            |                 |            |               |                     |                    |                      |                     |                                                                              |          |  |
|          | ITAT1013 - Rendicontazione |                 |            |               |                     |                    |                      |                     |                                                                              |          |  |
| Titolo d | iel prog                   | etto            | JUAP LAIPI |               |                     |                    |                      |                     |                                                                              |          |  |
| Data a   | rvio                       |                 | 01/01/2017 |               |                     |                    |                      |                     |                                                                              |          |  |
| Data te  | rmine (                    | prevista)       | 01/06/2019 |               |                     |                    |                      |                     |                                                                              |          |  |
| Elenco   | o dei                      | beneficiari     |            |               |                     |                    |                      |                     |                                                                              |          |  |
| Ruolo    | Area                       | Denominazione   |            |               | Budget<br>approvato | Spesa<br>sostenuta | Spesa<br>controllata | % di<br>avanzamento | Azioni                                                                       |          |  |
| LP       | BLZ                        | Black Rock      |            |               | 0,00                | 0,00               | 0,00                 | 0,00                | <ul> <li>Fornitori</li> <li>Personale</li> <li>Spese</li> <li>FLC</li> </ul> |          |  |
| PP1      | BLZ                        | Azienda         | zienda     |               | 0,00                | 0,00               | 0,00                 | 0,00                |                                                                              |          |  |
| PP2      | TIR                        | Università      |            |               | 0,00                | 0,00               | 0,00                 | 0,00                |                                                                              |          |  |
| PP3      | TIR                        | Universität     |            |               | 0,00                | 0,00               | 0,00                 | 0,00                |                                                                              |          |  |

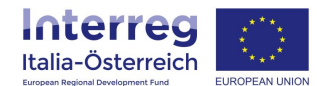

e, nella schermata che si apre, cliccare su <u>+ nuova dichiarazione di spesa</u>.

| # <u>Ho</u>   | me 📕 Presentazione 👻 🥒 Gesti    | one I Rendicontazione |            |                 | Ciao/Hallo Demian Samuel Zu | cal 🗸 🕞 Logout                                  |  |  |
|---------------|---------------------------------|-----------------------|------------|-----------------|-----------------------------|-------------------------------------------------|--|--|
| 1.            |                                 |                       |            |                 |                             |                                                 |  |  |
|               |                                 |                       |            |                 |                             |                                                 |  |  |
| Dich<br>ITAT1 | iarazioni di Spesa<br>1013 - LP |                       |            |                 |                             | $\overline{\Omega}$                             |  |  |
| ID            | Importo richiesto               | Data chiusura         | Data invio | Esito controllo | + nuo                       | va dichiarazione                                |  |  |
| 9             | € 2.826,00                      |                       |            |                 | € 0,00                      | dettaglio                                       |  |  |
| 10            | € 0,00                          |                       |            |                 | € 0,00                      | <ul><li>■ dettaglio</li><li>■ elimina</li></ul> |  |  |
| <b>←</b> tor  | na                              |                       |            |                 |                             |                                                 |  |  |

Il primo dato da fornire riguarda il periodo coperto dalla domanda di rimborso, precisato il quale la Dichiarazione di spesa viene creata ed è identificabile con un numero progressivo.

**IMPORTANTE**: da questo momento in poi non sarà possibile inserire variazioni finanziarie. Queste devono essere inserite o PRIMA della creazione di una Dichiarazione di spesa, oppure DOPO la conclusione del controllo FLC.

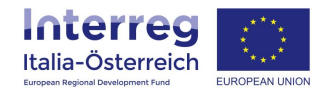

| 🖶 Home                                                     | 📕 Presentazione 👻 🖋 Gestione 🛛 R                                              | 🕏 Ciao/Hallo Demian Samuel Zucal 👻 🕒 Log |                                                                                                    |                    |                      |                  |  |  |  |  |
|------------------------------------------------------------|-------------------------------------------------------------------------------|------------------------------------------|----------------------------------------------------------------------------------------------------|--------------------|----------------------|------------------|--|--|--|--|
|                                                            |                                                                               |                                          |                                                                                                    |                    |                      |                  |  |  |  |  |
| Interreg<br>Italia-Österreich<br>Kenne Myran Brownen Konne |                                                                               |                                          |                                                                                                    |                    |                      |                  |  |  |  |  |
| Manca l'allega                                             | to "Rapporto di avanzamento"                                                  |                                          |                                                                                                    |                    |                      |                  |  |  |  |  |
| Dichiara                                                   | azione di spesa - N. progr                                                    | . 1 - ID 1                               |                                                                                                    |                    |                      |                  |  |  |  |  |
| ITAT5010<br>Periodo di ren                                 | ) - coheMON - LP<br>dicontazione: 01/01/2016 - 31/05/2018                     |                                          |                                                                                                    |                    |                      | (2)              |  |  |  |  |
| Fornitori                                                  | Personale Spese di viaggio e soggiorn                                         | )                                        |                                                                                                    |                    |                      | + spesa          |  |  |  |  |
| N. progr.                                                  | N. documento di spesa                                                         | Categoria spesa                          | Aggiudicazione                                                                                                    | Soggetto emittente | Importo<br>richiesto | Azioni           |  |  |  |  |
| 1                                                          | 28 - 2016-09-16                                                               | Servizi esterni                          | ITAT5010-LP-002 -<br>Adattamenti specifici a<br>favore del programma<br>di cooperazione<br>INTERREG V-A Italia-<br>Austria 2014-2020 | Performer S.r.I.   | € 47.702,00          | i rimuovi<br>(3) |  |  |  |  |
| Spese d'ufficio<br>Entrate: € 0,0                          | Spese d'ufficio e amministrazione su base forfettaria : No<br>Entrate: € 0,00 |                                          |                                                                                                    |                    |                      |                  |  |  |  |  |
| 🏦 Rapport                                                  | to di avanzamento (1)                                                         |                                          |                                                                                                    |                    |                      | (5)              |  |  |  |  |
| Allegati                                                   |                                                                               |                                          |                                                                                                    |                    |                      | ╋ Nuovo allegato |  |  |  |  |
| Tipo<br>(6)                                                |                                                                               | Nome                                     | File                                                                                                    |                    |                      | Azioni           |  |  |  |  |
| Chiudi                                                     | ← torna                                                                       | I + entrate nette                        | (4)                                                                                                    |                    |                      |                  |  |  |  |  |

In seguito si potrà caricare il rapporto di avanzamento (1), in assenza del quale il sistema darà un messaggio di errore impedendo di trasmettere la Dichiarazione di spesa.

Per includere le spese caricate a sistema nella domanda di rimborso, sarà necessario cliccare su <u>+ spesa</u> (2), selezionare il tipo di spesa da aggiungere (fornitori, personale, spese di viaggio) e dall'elenco selezionare le singole spese da aggiungere alla Dichiarazione in preparazione e cliccare sul tasto <u>salva</u>.

Se le spese caricate nella Dichiarazione di spesa danno luogo ad un superamento dei limiti per categoria di costo, come già anticipato, il sistema restituisce un errore. Sarà pertanto necessario eliminare (3) dalla Dichiarazione in preparazione le spese che determinano un superamento, oppure effettuare una modifica della sezione <u>Gestione</u>.

Prima di <u>chiudere</u> la Dichiarazione di spesa, sarà necessario inserire eventuali entrate nette generatesi fino a quel momento cliccando su <u>+ entrate nette</u> (4).

Dopo l'avvenuta chiusura cliccando sul tasto (6) <u>Chiudi</u> (passaggio effettuabile da ogni utente con i privilegi di sezione) verranno calcolati eventuali importi a base forfettaria.

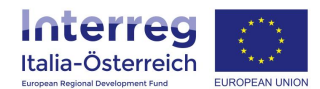

A questo punto la dichiarazione dovrà essere sottoscritta e inviata da un **soggetto con potere di firma** (cliccando su <u>invia</u>, per tutti gli altri utenti il pulsante sarà grigio e non attivo); attraverso il tasto <u>Dichiarazione di spesa</u> sarà possibile scaricare in pdf il documento.

| 🖨 Home 📑 Presentazione 👻 🖉 Gestione 🔯 Rendicontazione 🌼 🍄 Ciao/Hallo Demian Samuel Zucal                                                                                    |               |               |                   |         |                         |           |                        |          |                   | Zucal 🗸 🕞 Logout     |        |
|----------------------------------------------------------------------------------------------------|---------------|---------------|-------------------|---------|-------------------------|-----------|------------------------|----------|-------------------|----------------------|--------|
| Italia-Osterrei                                                                                                    | ch EUROF      | PEAN UNION    |                   |         |                         |           |                        |          |                   |                      |        |
|                                                                                                    |               |               |                   |         |                         |           |                        |          |                   |                      |        |
| Dichiarazione di spesa - ID: 17                                                                                                    |               |               |                   |         |                         |           |                        |          |                   |                      |        |
| Quaiora la rendicontazione di categorie di costo sta quella a base forettana gli importi safanno calcolati e visualizzati in fase di chiusura della Dichiafazione di spesa. |               |               |                   |         |                         |           |                        |          |                   |                      |        |
| ITAT1013 -                                                                                                    | ITAT1013 - LP |               |                   |         |                         |           |                        |          |                   |                      |        |
| Periodo di rendicont<br>Fornitori                                                                                                    | azione: 0     | 1/02/2017     | - 31/07/2017      |         |                         |           |                        |          |                   |                      |        |
| Categoria                                                                                                    |               |               |                   |         |                         |           |                        |          | Data              | Importo              |        |
| spesa                                                                                                    | N. docu       | umento di     | i spesa           | 1       | Tipo documento di spesa |           | Data del documento di  | spesa    | pagamento         | richiesto            | Azioni |
| Servizi esterni                                                                                                    | 52/2017       | 7             |                   | f       | fattura                 |           | 05/07/2017             |          | 11/07/2017        | 30.000,00            |        |
| Personale                                                                                                    |               |               |                   |         |                         |           |                        |          |                   |                      |        |
| Spese di personale                                                                                                    | su base fe    | orfettaria: 1 | No                |         |                         |           |                        |          |                   |                      |        |
| Categoria                                                                                                    |               |               |                   |         |                         | _         |                        | _        | Data              | Importo              |        |
| spesa                                                                                                    | N. docu       | mento di      | spesa             | Тіро    | documento di spesa      | Data      | del documento di spesa | Persona  | e pagamento       | richiesto            | Azioni |
| Personale                                                                                                    | 01/2017       |               |                   | cedo    | lino 31/01/2017 Snow Jo |           |                        | Snow Joh | n 01/02/2017      | 2.500,00             |        |
| Spese di viago                                                                                                    | gio e so      | ggiorno       | )                 |         |                         |           |                        |          |                   |                      |        |
| Categoria spesa                                                                                                    | Descrip       | zione         |                   |         | Personale               | Personale |                        |          | Data<br>pagamento | Importo<br>richiesto | Azioni |
| Spese di viaggio                                                                                                    | Spese         | di viaccio i  | per la riunione > | xvz     | Snow John               |           |                        |          | 28/07/2017        | 300.00               |        |
| e soggiorno                                                                                                    |               | 33.5          |                   | -       |                         |           |                        |          |                   |                      |        |
| Spese d'ufficio e am                                                                                                    | ministrazi    | ione su ba    | se forfettaria (0 | %): € ( | 0,00                    |           |                        |          |                   |                      |        |
| Entrate: € 0,00                                                                                                    |               |               |                   |         |                         |           |                        |          |                   |                      |        |
| Rapporto di av                                                                                                    | /anzam        | ento          |                   |         |                         |           |                        |          |                   |                      |        |
| Тіро                                                                                                    |               | Nome          |                   |         | File                    |           |                        |          |                   |                      | Azioni |
| PDF                                                                                                    |               | Rapporto      | avanzamento       | •       | 597b151e0ad08_TE        | ST.pdf    |                        |          |                   |                      |        |
|                                                                                                    |               |               |                   |         |                         |           |                        |          |                   |                      |        |
|                                                                                                    | zione di s    | spesa         | -Riaph 🦿          | HIVIA   |                         |           |                        |          |                   |                      |        |